GUIA DE INTRODUÇÃO PARA OS PACIENTES

## Como fazer check-in para a sua visita

## Dicas para uma boa visita

Tehna uma conexão wifi forte ou use um cabo ethernet Reinicie o computador antes de começar sua visita

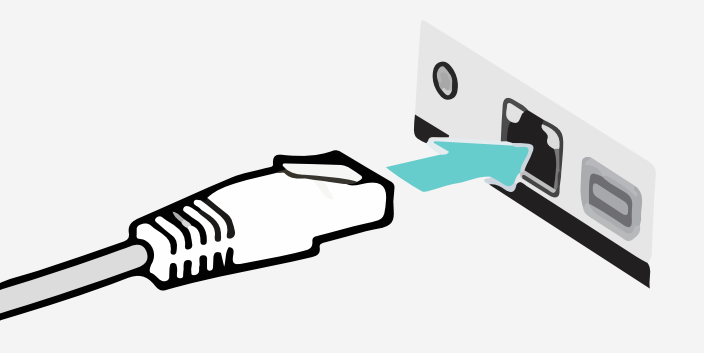

Use um computador ou dispositivo com uma câmera/microfone

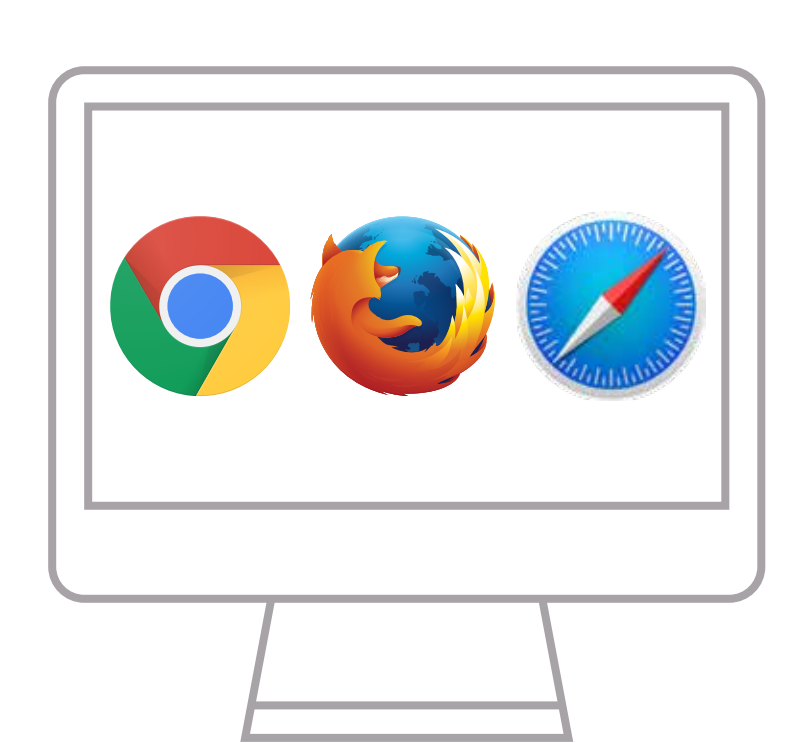

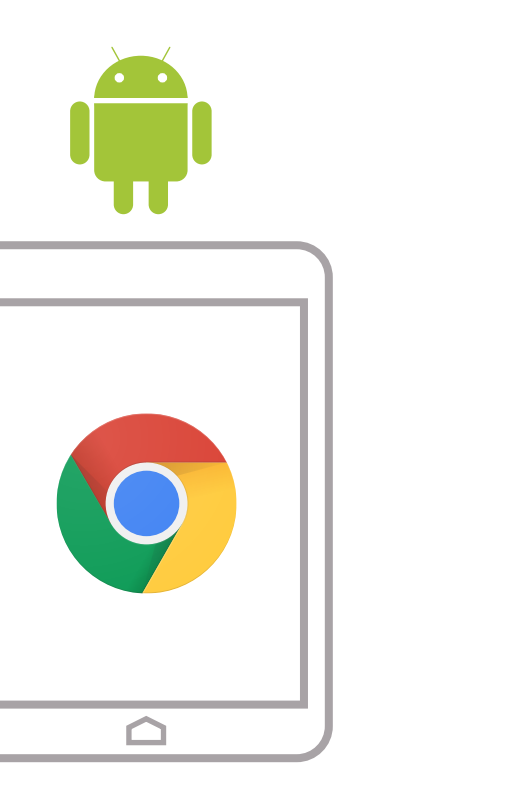

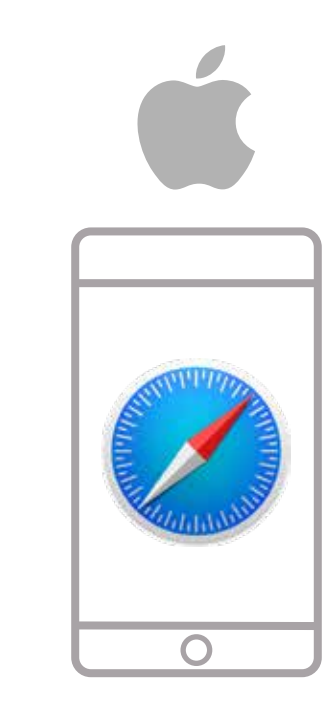

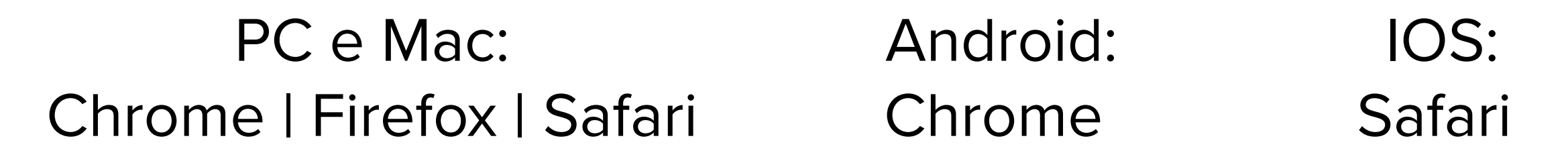

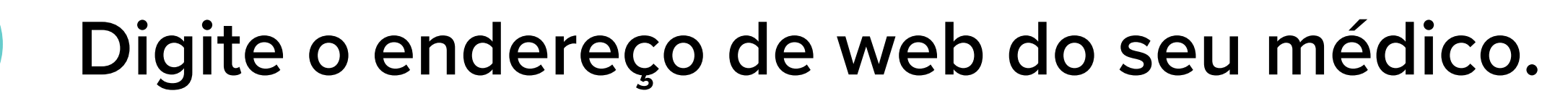

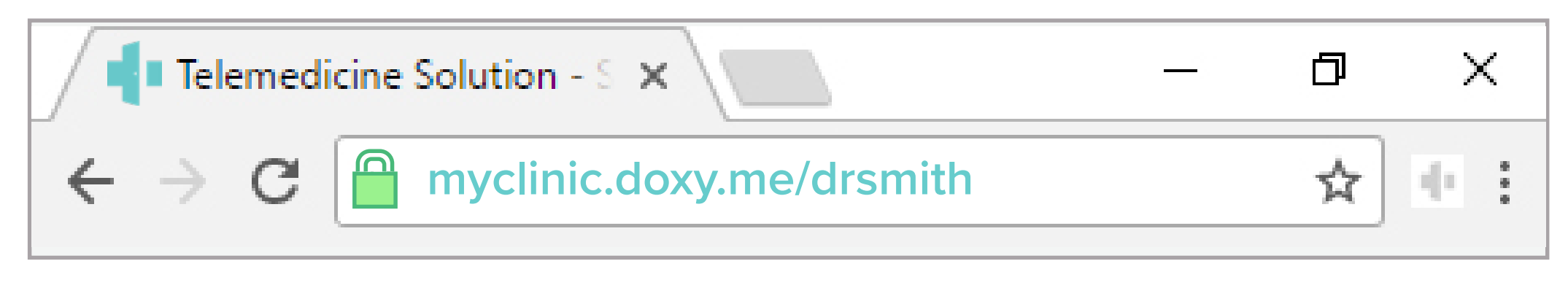

Permitir que o seu navegador para usar sua webcam e microfone

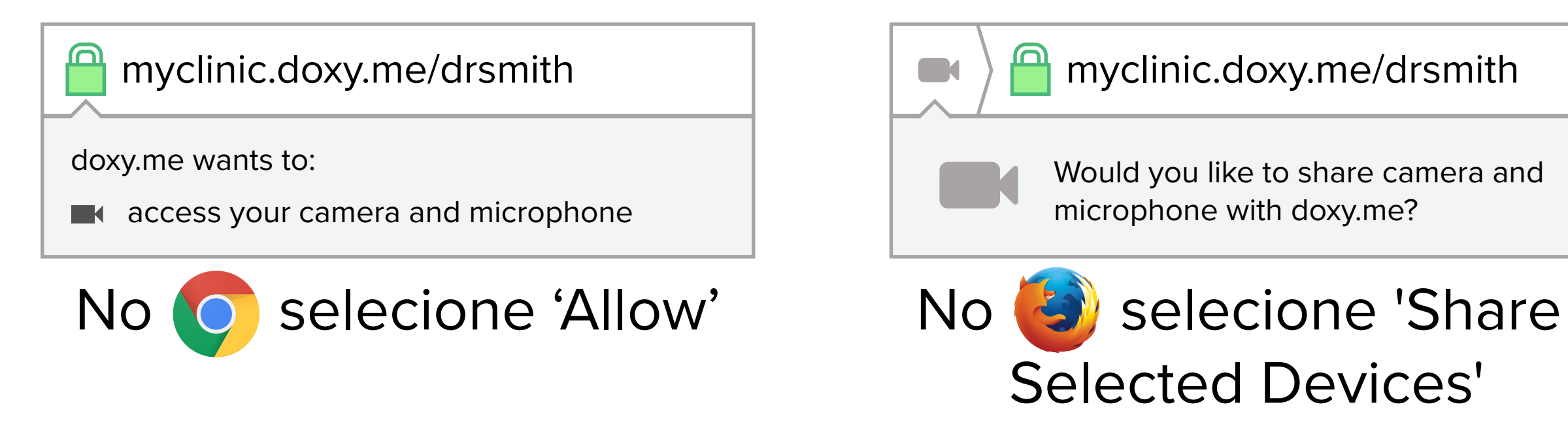

4 Digite seu nome e clique em check-in

3

5

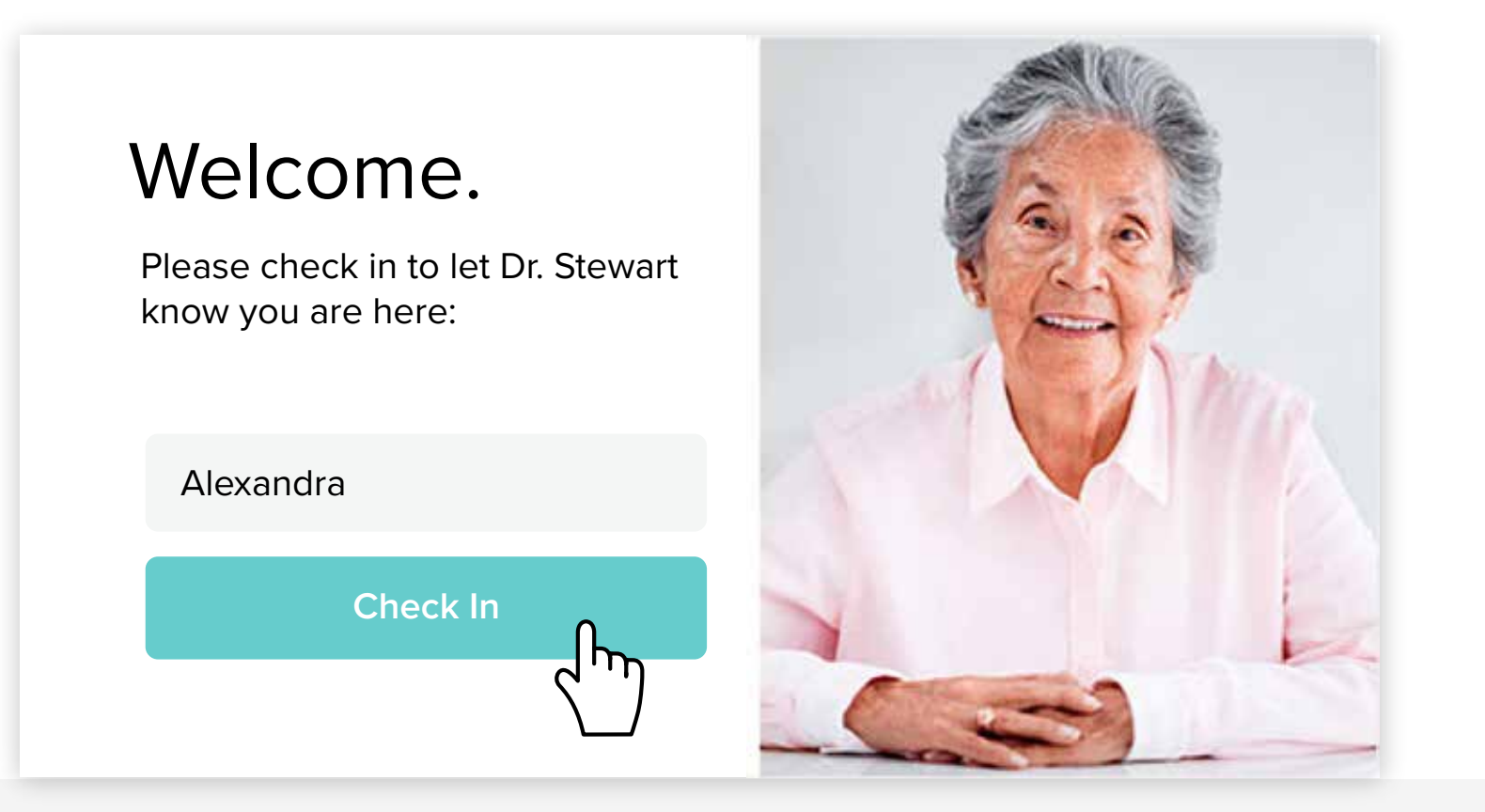

Seguro
Nenhum software para baixar
Compativel com HIPAA
Sem registo necessário

Seu prestador de cuidados começará sua visita

Se você precisar de suporte clique 📿 no canto inferior direito da doxy.me antes da chamada

Ativado por doxy.me Precisa mais alguma coisa? Support@doxy.me